# HOW TO BOOK THE ADULT GAME IN-SERVICE ON-LINE

1 Log into <u>https://www.scottishfalive.co.uk/scottishfa/coaches/</u>

| <u> </u>                                  | n 🌫 🛞 😫 🚥 💆 |
|-------------------------------------------|-------------|
|                                           | NO LOGIN?   |
| Scottish F.A.                             |             |
| i (Kii IN                                 | Sel 1       |
|                                           |             |
|                                           |             |
| CONTROL                                   |             |
| Norton<br>Encosto<br>Andrews environments | MAM         |
|                                           |             |

- 2 If you know your log in details then you can enter and log in
- 3 If you don't you need to **"Create New Account"** Click on waiting list and it brings up the screen below and presents you with 3 options

| Net of the | <b>(X</b> ) | 0                                                   | ۲                                                          |                                                               | T                                                             | <b>R</b>                                              | Ropert                                                         | <b>X</b>                                          | 8             | Q    | Ņ |
|------------|-------------|-----------------------------------------------------|------------------------------------------------------------|---------------------------------------------------------------|---------------------------------------------------------------|-------------------------------------------------------|----------------------------------------------------------------|---------------------------------------------------|---------------|------|---|
|            | scorris     | SH 1 .A                                             | COACI                                                      | REGIS                                                         | IRA I I OI                                                    | N.                                                    |                                                                |                                                   |               |      |   |
|            |             | HAVE YOU S<br>O J. I have<br>O Z. I am<br>O S. I am | EVER. RECI:<br>e NEVER reg<br>registered w<br>registered w | STERED FOR<br>istaned with<br>ith the Scott<br>win Dire Scott | R SCOTTISH<br>the Scottish<br>ish F.A. and<br>sali F.A. and 1 | FA COACH<br>F.A. as a col<br>have my Ca<br>DO NOT how | ting course<br>sch or course<br>sch 30 number<br>e ny Cooch II | 57 *<br>stterdes<br>, L<br>2 numbe <sup>, 2</sup> |               |      | - |
|            |             | COACH ID:                                           |                                                            |                                                               | -                                                             |                                                       |                                                                |                                                   |               |      |   |
|            |             | Surnames *<br>DOS: *<br>Geoder: *                   |                                                            |                                                               | Flasse raised                                                 | 1                                                     |                                                                | ×                                                 |               |      | 1 |
|            |             | Email Addre                                         | ess: *                                                     |                                                               |                                                               |                                                       |                                                                | 0                                                 | 8-81 + 8CTXII | IN I |   |
|            |             | this see he<br>We will be                           | e fanand en sje<br>Baret, gree fan i                       | un ceach (I)<br>c <mark>ardù</mark> n: yun                    | rant Synch<br>Dael: 03                                        | 145 F ( 1 18-                                         |                                                                |                                                   |               |      |   |
|            |             | -                                                   | CONTR                                                      | w                                                             |                                                               |                                                       |                                                                | 1                                                 | X             |      |   |

- Option 1 I have NEVER registered with the Scottish FA as a coach or course attendee If you chose this option you would complete the fields below and an account will be created for you. An automatic email will be sent to you with a password and you can then log into your account and book the course
- Option 2 I am registered with the Scottish FA and have my Coach ID number.
  If you choose this option you would complete the fields below and a password will be sent to the email address on your record for you to log in and book the course.
- **Option 3** I am registered with the Scottish FA and DO NOT have my Coach ID Number If you choose this an email you would complete the fields below and a request will be sent to the coaching mailbox and we will confirm your Coach ID Number.

It is important NOT to create a new account if you already have one as your previous qualifications will already be on the system under a different ID number.

- 4. Once you are logged in you will be in the home page.
- 5. Click on the tab entitled "Book a Course"
- 6. On the Course Search drop down menu choose Adult Game In-Service and whichever course (Coaches or Volunteers/Club Officials) that you are applying for.

Select your Region from the next drop down menu and then click search (check date range if you cannot see the courses)

|                                                                       | 8 3                                                                                                    | ۷ 🔍                          | 1               |               | RSPEL |          |            | Europe and | ne di |   |   | 2 |
|-----------------------------------------------------------------------|----------------------------------------------------------------------------------------------------|------------------------------|-----------------|---------------|-------|----------|------------|------------|-------|---|---|---|
| 🦁 SCOTTI                                                              | ISH FOOTBALL ASSOCIAT                                                                                                    | TION                         |                 |               | C     | oach Gli | llan Parry |            | ۵.    | 8 | Θ | Ŧ |
| Gellan Parry<br>Course S<br>Course<br>Regim<br>Data Form<br>Data Form | Vetans Courses Couldness   earch   Pleace Solids   A Licence Association   A Licence Association   A Licence Information   Add Some in Service - Volume   Advanced Children's Licence   Advanced Children's Licence   Advanced Children's Licence   Advanced Children's Licence   Advanced Children's Licence   Advanced Children's Licence   Advanced Children's Licence   Advanced Children's Licence   Advanced Children's Licence   Advanced Children's Licence   Cliff Veiliceing Course   Children's Licence   Children's Licence   Children's Licence   Children's Licence   Children's Seconders   Couching Factoriers 13   Couching Factoriers   Couching Factoriers   Children   Couching   Couching   Couching   Couching   Couching   Couching   Couchi | ver CPD Hook a Co<br>Courses | Technique Compo | orett<br>ichi |       |          |            |            |       |   |   |   |

| Reliable Los                                                                                                    | 🥶 💿 💇                           | <b>1</b> | KIPFL CALL |                      | EN STE<br>Interferent |     |
|----------------------------------------------------------------------------------------------------|---------------------------------|----------|------------|----------------------|-----------------------|-----|
| SCOTTISII FOOTBALL                                                                                                    | ASSOCIATION                     |          | Coach Gill | lan Pa <del>ny</del> | 08                    | 8 - |
| Gillian Parry My Defails Courses                                                                                                    | Dusimcations CPD Llock & Coures | <u>1</u> |            |                      |                       |     |
| Course Search<br>Course Aduit Game In Sea<br>Region<br>Dete To:<br>Dete To:<br>Course Aduit Game In Sea<br>Place Course<br>Course<br>Place Course<br>Course<br>Place Course<br>Course<br>Noth<br>South Cast<br>South Vent<br>West | Courses                         |          |            |                      |                       |     |

7. Select the course you wish to book and you will see the course details

| Reddak BA. Ure                                        | 8 3 0 5                                                                                                    | V 🖲 🔻  |           |            | Det digent |            |
|-------------------------------------------------------|----------------------------------------------------------------------------------------------------|--------|-----------|------------|------------|------------|
| 🦁 SCOTTI                                              | SH FOOTBALL ASSOCIATION                                                                                                    |        | Coach Gli | llan Parry | 08         | <b>a</b> • |
| Course Se<br>Course<br>Regim<br>Date rom:<br>Date To: | y Detains Courses Chalinications 2010 Upok a  courses  courses | Course |           |            |            |            |

| 5.01 M F A. 50 P | X 🕘                          | 🧿 💯 🗑 🤻                       | RSPEL 1    |                                        |       |
|------------------|------------------------------|-------------------------------|------------|----------------------------------------|-------|
| 🥫 scorr          | ISH FOOTBALL ASSOCIA         | ITON                          | Cua        | ch - Gillian Parry                     | 088 - |
| Gillian Party    | My Details Courses Guelficat | ona CPD Dock a Course         |            |                                        |       |
| Course S         | earch                        | Course Search Results         |            |                                        |       |
| Course<br>Healon | Adult Game In-Service - 0 💌  | Lourse                        | Date       | Venue                                  |       |
| Date From        | 25/61/2016                   | Adult Came In Service Coaches | 10/02/2016 | Kavenscraig Regional Sport<br>Facility | · 📻 🔍 |
| Date To:         | 25030016                     |                               |            | /                                      |       |
|                  |                              |                               |            |                                        |       |
|                  |                              |                               |            |                                        |       |
|                  |                              |                               |            |                                        |       |
|                  |                              |                               |            |                                        |       |
|                  |                              |                               |            |                                        |       |
|                  |                              |                               |            |                                        |       |

### Click on Fees & How to Apply at the bottom of the page 8.

## Adult Game In-Service - Coaches

Practical Session Designed to provide club coaches with suitable content that they can use back at their club. Content will include Warm Up's - Passing - Possession -Shooting - Conditioned Games

| OVERVIEW                                                                            |                                                              | ~                              |  |
|-------------------------------------------------------------------------------------|--------------------------------------------------------------|--------------------------------|--|
| Course                                                                              | Aduit Game In-Serv                                           | tot - Coaches                  |  |
| Region                                                                              | Central                                                      |                                |  |
| Organiser                                                                           | Gillian Parry<br>Contact Organiser                           |                                |  |
| Start Date                                                                          | 19/02/2016                                                   |                                |  |
| End Date                                                                            | 19/02/2018                                                   |                                |  |
| Start Time                                                                          | 18:30                                                        |                                |  |
| No. Days                                                                            | 1 Days                                                       |                                |  |
| Max No. Attendees                                                                   | 50                                                           |                                |  |
| Instructions/Notes                                                                  |                                                              |                                |  |
| This in-service is for coad<br>Development Workshop s<br>Service - Volunteers count | hes. Anyone looking to a<br>hould register on the Adu<br>se. | ttend the Club<br>iit Game In- |  |
| QUALIFICATIONS                                                                      |                                                              | *                              |  |
| PRE-REQUISITES                                                                      |                                                              | ~                              |  |
| LOCATION                                                                            |                                                              | ~ 1                            |  |
|                                                                                     |                                                              |                                |  |

# 9. Click on the Book Now button

- 10. You then follow the pages through to payment (no payment due for this course)
  - Pre-requisites (if there are any)
  - Confirming your contact details
  - Confirming other personal details

| Rooting              | Course Booking                                                                                                    |
|----------------------|----------------------------------------------------------------------------------------------------|
| OVER                 | Adult Officer for Generic and Averability (1917) in Decise                                                                                                    |
| QUAL                 | BOULDAIDE D. SERVICE, MARCIES, MILLAR FOCTY                                                                                                    |
| PRE-I                | PAYMENT CONTRACTOR OF THE PAYMENT                                                                                                    |
| LOCA                 | No payment due.                                                                                                    |
| FFFS                 | There are 50 places left on this course.                                                                                                    |
| Carst N              | Please note: Places are assigned on payment. If someone else makes their payment before you<br>and takes the last olace, you can choose to go on the waiting list or cancel your booking. |
| Apply for<br>process |                                                                                                    |
| Ilick ac             |                                                                                                    |
|                      | CARCEL BOOKING                                                                                                    |
|                      |                                                                                                    |

11. You then receive confirmation that you are registered on the course

| Ad        | ult Game In-Service                      | - Coaches - Gillian Parry                                                                                            |   |
|-----------|------------------------------------------|----------------------------------------------------------------------------------------------------|---|
| QUAL      |                                          |                                                                                                    |   |
| PRF-I     | West Street                              |                                                                                                    |   |
| LOCA      |                                          |                                                                                                    |   |
| rrrs      | Course Details                           |                                                                                                    |   |
| Lost N    | Course                                   | Adult (Same In-Bervice - Coaches                                                                                     |   |
| apply fi  | Drgamser                                 | Gellan Perty                                                                                                    |   |
| process   | Venue                                    | Revensoraig Regional Sports Lacility                                                                                 |   |
| Chiele Pr | Address                                  | Revensoraig Sports Rebildy<br>1.0°Dionnell Way<br>MOTHERWELL<br>MI 1.217                                             |   |
|           | Start Date                               | 14/02/20116                                                                                                    |   |
|           | Lnd Date                                 | 19/02/2010                                                                                                    |   |
|           | Start Time                               | 18:20                                                                                                    |   |
|           | No. Days                                 | 1 Ceys                                                                                                    |   |
| _         | Instructions/No                          | his                                                                                                    | - |
|           | this is service is<br>should register on | for maches. Acquine looking to attend the Child Development Window)<br>The Adult Game In-Service - Volumberg Jource. |   |
|           |                                          |                                                                                                    |   |